#### Scheduling A Tutoring Appointment: A Step-by-Step Guide

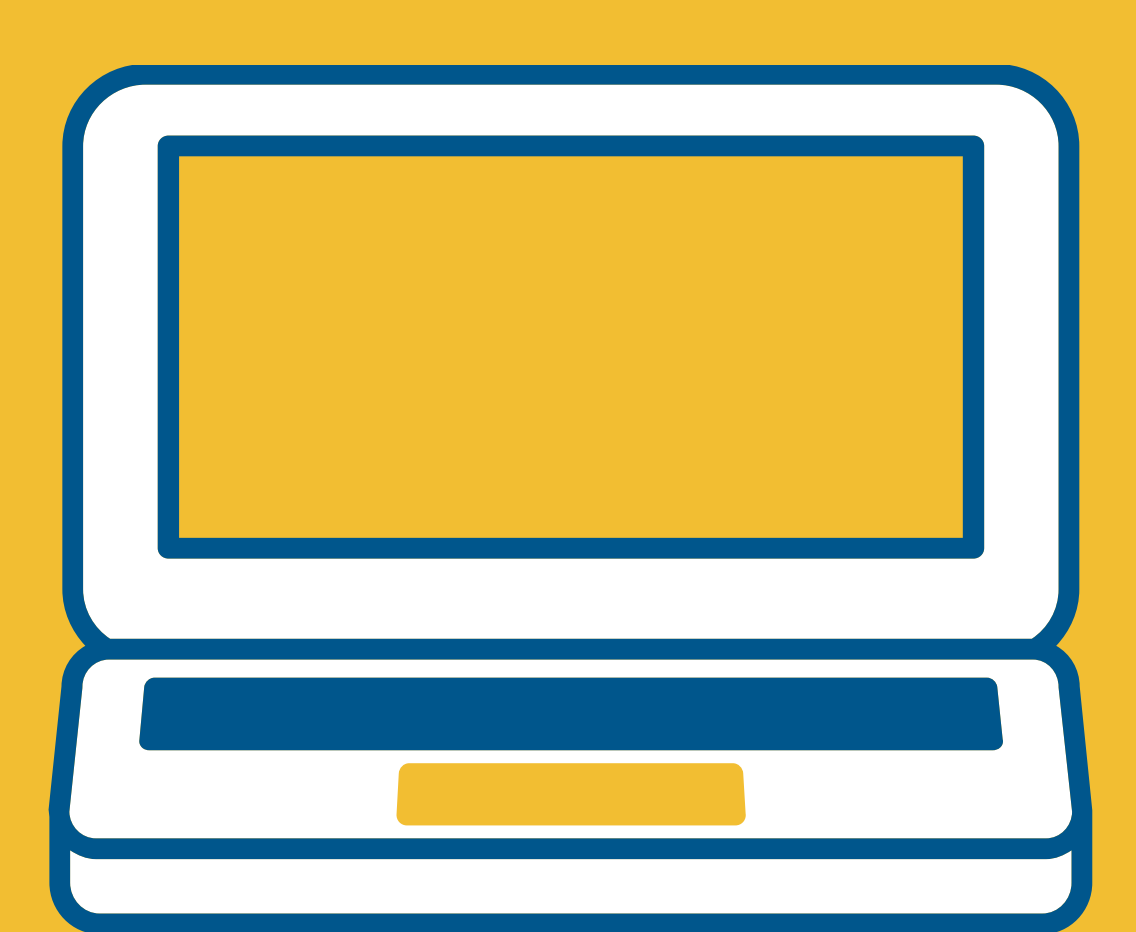

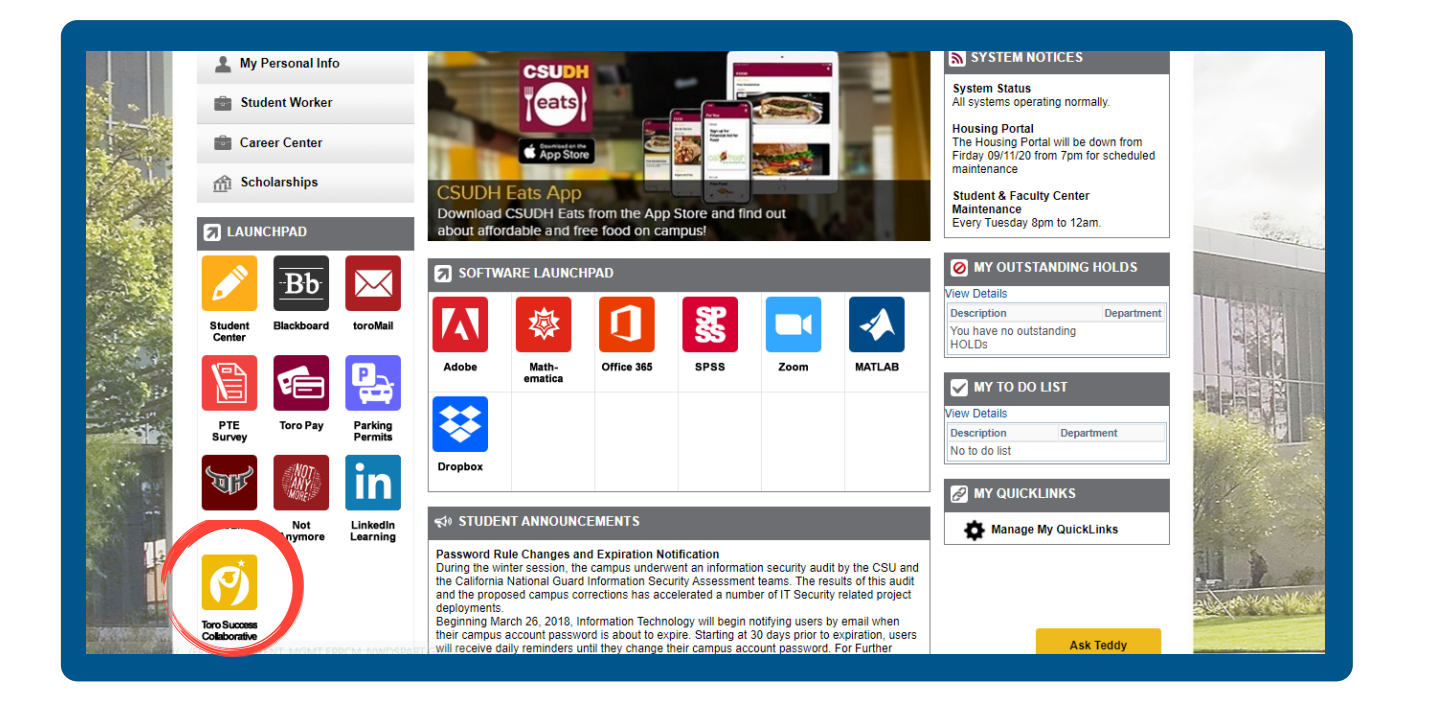

Log into your portal and click on "Toro Success Collaborative".

CSUDH | TORO SUCCESS COLLABORATIVE

Quick Links

Schedule a General Event Record Class Attendance School Information Download Center for Reports

Current Visits

Uncoming Appoints

Schedule an Advising or Tutorin Appointment

#### udent Home 🔻

ss Information Reports Calendar

#### asses This Term

| ons 🔻                                                                               |               |                                                             |     |       |              |
|-------------------------------------------------------------------------------------|---------------|-------------------------------------------------------------|-----|-------|--------------|
| CLASS NAME                                                                          | PROFESSOR     | DAYS/TIMES                                                  | MID | FINAL | ABSENCE      |
| AFS-310-42-LEC The African American Experience in the US                            | Judith Fisher |                                                             |     |       | <u>0 (0)</u> |
| ENG-308-01-LEC Critical Approaches to Children's Literature                         | Chance Fraser | MW 11:30a-12:45p<br>PT<br>Alternative<br>Instruction-INST73 |     |       | <u>0.(0)</u> |
| GEO-350-01-LEC World Geography                                                      | John Menary   | MW 1:00p-2:15p PT<br>Alternative<br>Instruction-INST27      |     |       | <u>0.(0)</u> |
| MAT-207-03-DIS Mathematics for Elementary School<br>Teachers: Geometry & Statistics | Luis Blazer   | MW 7:00p-8:40p PT<br>Alternative<br>Instruction-INST51      |     |       | <u>0.(0)</u> |
|                                                                                     |               | MW 10:00a-11:15a                                            |     |       |              |

Click on "Schedule an Advising or Tutoring Appointment" located on the upper right hand side of the page.

| What type of appointment would you like to schedule?         |
|--------------------------------------------------------------|
| Select a Tutoring Service ONLINE: Tutoring related to one of |
| Next ►                                                       |
|                                                              |
|                                                              |
|                                                              |
|                                                              |
|                                                              |

Then select "Online: Tutoring related to one of my classes".

**Note:** Math Study Hall is Mon.-Thurs. from 7-8PM as drop-in (not by appointment). If you need support from a tutor outside of these hours, please select "Tutoring for one of my courses" as your service.

| Please select a Location                                                                                                    |
|----------------------------------------------------------------------------------------------------|
| ONLINE: Toro Learning & Testing Ce 🔻                                                                                                    |
| Select the Course for which you need assistance. You may also visit our website at csudh.edu/tltc for a full list of our Tutors' schedules. |
| Select an available Tutor                                                                                                    |
| x Gutierrez, Vincent                                                                                                    |
| ir you oon't have a preference, just circk Next.                                                                                            |
| ▲ Back                                                                                                    |
| ✓ Back Next >                                                                                                    |
| ▲ Back                                                                                                    |
| ▲ Back                                                                                                    |

Note: You are not required to select a tutor but you can select one if you'd like.

#### Schedule Appointment \$ < Times From September 11 To September 15 Fri, Sep 11 Sat, Sep 12 Sun, Sep 13 Mon, Sep 14 Tue, Sep 15 Close Morning N/A Morning Morning Morning 5 Available 9:30am рт Afternoon N/A Afternoon <sub>N/A</sub> Afternoon Afternoon <sub>N/A</sub> All times listed are in Pacific Time (US & Canada). Click here to request a virtual tutoring session using NetTutor. Please include your Professor's name and what you need help with and someone will be in touch with you soon. Request Appointment Back Next 🕨

Please choose a time that works for you.

Schedule Appointment Times From September 11 To September 15 Fri, Sep 11 Sat, Sep 12 Sun, Sep 13 Mon, Sep 14 Tue, Sep 15 Close Morning Morning Morning Morning 9:30am PT Afternoon Afternoon Afternoon Afternoon Next 🕨 Back

Don't see a time available that works for you? Please select the "Request Appointment" option in the yellow banner below and share your needs. Please be as detailed as possible. Someone will reach out to you shortly.

| Your appointment has not been scheduled yet. Please re                                                                                                    | view and click Confirm Appointment to complete.  |  |
|----------------------------------------------------------------------------------------------------|--------------------------------------------------|--|
| Appointment Details                                                                                                    |                                                  |  |
| Who: Christopher Mejia-Serrano with<br>Vincent Gutierrez                                                                                                    | When: Monday, September 14<br>9:00am - 9:30am PT |  |
| Why: ONLINE: Tutoring related to one of my classes                                                                                                    | Where: ONLINE: Toro Learning & Testing Center    |  |
| Additional Details                                                                                                    |                                                  |  |
|                                                                                                    | https://csudh.zoom.us/j/7614276795               |  |
| You will be meeting with your tutor through Zoom.                                                                                                    |                                                  |  |
| Please click on the Zoom URL to begin your session. If<br>you are accessing a scheduled appointment<br>(versus a drop-in session), please take care to <i>no</i><br>click the link earlier than your scheduled time a:<br>your tutor might be finishing up another<br>appointment. | ie<br>i                                          |  |
| All students must check themselves in AND out<br>from their sessions. Please do so through your<br>TSC homepage on the righthand side of your<br>screen.                                                                                                    |                                                  |  |
| Before you meet with your tutor, please make sure you:                                                                                                    |                                                  |  |
| 1. Have a device:                                                                                                    |                                                  |  |

If you have found and selected a time that works for you, scroll to the bottom of this page to confirm your appointment...

- 1. Have a device: 1. Other than a cellphone with internet access 2. With working audio or a microphone 3. With video capacities (This is recommended)
- Know how to access Zoom.

   If you have never used Zoom, please review the guide:
   https://www.csudh.edu/Assets/csudh-sites/it/academic-tech/docs/Documentation/Zoom%20User%20 %202017.pdf
- If you need to cancel your session, please email us at tc@csudh.edu or call us at 310-243-3827.
   When you are ready for your session, please 1. Have any materials ready to share through your desktop your desktop 1. Be ready to connect at your start time

**Online Tutoring Guidelines of Engagement** 

All students and staff are expected to:

- Have adequate technology during the session
   Hold sessions in a location with minimal distractions
   Be presentable as you work with each other
   Sholde by the CSUDH Academic Integrity Policy
   https://www.csudh.edu/sudemic conduct/academic.integrity/
   Understand that having others, even tutors, do your work or give you answers is a violation of the policy.

6. Be patience with each other 7. Work as peers on CSUDH course work and assignments 8. Understand that sessions may be recorded or monitored by TLTC Coordinators

Keep scrolling, and also read the key guidelines for your appointment along the way...

|                          | All students and staff are expected to:                                                                                                    |
|--------------------------|----------------------------------------------------------------------------------------------------|
|                          | 1. Have adequate technology during the session 2. Hold sessions in a location with minimal distractions 3. Be presentable as you work with each other 4. Show respect for one another 5. Abide by the CSUDH Academic Integrity Policy 1. https://www.csudh.edu/student- conduct/academic.integrity/ 2. Understand that having others, even tutors, do your work or give you answers is a violation of the policy. |
|                          | <ol> <li>Be patience with each other</li> <li>Work as peers on CSUDH course work and<br/>assignments</li> <li>Understand that sessions may be recorded or<br/>monitored by TLTC Coordinators</li> </ol>                                                                                                    |
|                          | Is there anything specific you would like to discuss with Vincent ? Comments for your staff Comments for your staff Phone Number Phone Number Phone Number Phone Number                                                                                                    |
|                          | Back     Confirm Appointment                                                                                                    |
|                          |                                                                                                    |
|                          |                                                                                                    |
|                          |                                                                                                    |
|                          |                                                                                                    |
|                          |                                                                                                    |
|                          |                                                                                                    |
| <mark>e you click</mark> | on "Confirm Appointment", you should get an em                                                                                                    |

meeting Zoom link.

| Ⅲ | Cass Information Reports Calendar |                                                                             |    | C | CSUDH TORO SUCCESS<br>COLLABORATIVE COLLABORATIVE<br>Schedule en Advising or Tutoring Appointment                                                               |      |  |
|---|-----------------------------------|-----------------------------------------------------------------------------|----|---|----------------------------------------------------------------------------------------------------|------|--|
|   | Classes This Term                 | DAYSTIMES This studient is not enrolled in any classes in the current term. | MD |   | uick Links<br>de ne to<br>theil information<br>urrent Visits<br>to have no corrent visits.<br>ONLINE SPSS (desc)<br>With Anales Annale<br>Content Space Theorem |      |  |
|   | EAB 2000 GAB At Fights Reserved.  | crose faster                                                                |    |   | Page lass reflective at k 23 gen<br>All sinue land are in Partie Time (US & C                                                                                   | ned) |  |
|   |                                   |                                                                             |    |   |                                                                                                    |      |  |
|   |                                   |                                                                             |    |   |                                                                                                    |      |  |
|   |                                   |                                                                             |    |   |                                                                                                    |      |  |

your appointment up to 10 minutes in advance.

th